## sumilabel

## Activation of Sumilabel via QR Code

Sumilabel software licenses can be activated with a provided QR code and a personal cell phone.

The steps below show how to easily accomplish this so that you can activate Sumilabel and use your SumiMark or Sumitag printer with it.

## -Open *Sumilabel*

## -Select Tools then Activate

-Fill out the left side of the activation window with your information

| Please enter license information.      |                                                                 |
|----------------------------------------|-----------------------------------------------------------------|
| User information                       | License information                                             |
| User:                                  | Serial number:                                                  |
|                                        |                                                                 |
| E-mail address:                        | Activation over the Internet                                    |
|                                        | Internet status: OK                                             |
| Company pampi                          | Activation server status: OK                                    |
| Company name.                          | Activation code:                                                |
|                                        |                                                                 |
| Postal address:                        |                                                                 |
|                                        | Europe – SEI Identification Systems Ltd.<br>+44 (0) 1843 865241 |
|                                        |                                                                 |
|                                        | +1 760 761 0600 ext. 255.                                       |
|                                        | Asia – Sumitomo Electric Interconnect Products (Hono Kono       |
|                                        | +852 2805-6777                                                  |
| Use Ctrl+Enter to advance to next line |                                                                 |
| Country:                               | License key:                                                    |
|                                        |                                                                 |

-In the *Serial Number* box, enter the code that was provided on the activation card or given from SumiMark Technical Support. Uncheck the box next to *Activation Over the Internet*.

| Please enter license information.      |                                                                                      |
|----------------------------------------|--------------------------------------------------------------------------------------|
| User information                       | License information                                                                  |
| User:                                  | Serial number:                                                                       |
| E-mail address:                        | Activation over the Internet                                                         |
|                                        | Internet status: OK                                                                  |
| Company name:                          | Activation server status: OK                                                         |
|                                        | Activation code:                                                                     |
| Postal address:                        | Europe – SEI Identification Systems Ltd.                                             |
|                                        | +44 (0) 1843 865241                                                                  |
|                                        | Americas – Sumitomo Electric Interconnect Products Inc.<br>+1 760 761 0600 ext. 255. |
| -                                      | Asia – Sumitomo Electric Interconnect Products (Hong Kong), L<br>+852 2805-6777      |
| Use Ctrl+Enter to advance to next line |                                                                                      |
| Country:                               | License key:                                                                         |

-The *Activation Code* box should now have auto populated with a code.

| Please enter license information.                  |                                                                                                    |
|----------------------------------------------------|----------------------------------------------------------------------------------------------------|
| User information                                   | License information                                                                                         |
| User:                                              | Serial number:                                                                                              |
| E-mail address:                                    | Activation over the Internet                                                                                |
| Company name:                                      | Activation server status: OK                                                                                |
|                                                    | Activation code:                                                                                            |
| Postal address:                                    | Europe – SEI Identification Systems Ltd.                                                                    |
|                                                    | +44 (0) 1843 865241<br>Americas – Sumitomo Electric Interconnect Products Inc.<br>+1 760 761 0600 ext. 255. |
|                                                    | Asia – Sumitomo Electric Interconnect Products (Hong Kong), Lt<br>+852 2805-6777                            |
| Use Ctrl+Enter to advance to next line<br>Country: | License key:                                                                                                |

-Next, click on the **QR** button next to the **Activation Code** box:

| Please enter license i | nformation.        |                                                                                      |
|------------------------|--------------------|--------------------------------------------------------------------------------------|
| User information       |                    | License information                                                                  |
| User.                  |                    |                                                                                      |
| E-mail address:        |                    | Activation over the Internet                                                         |
|                        |                    | Internet status: OK                                                                  |
| Company name:          |                    | Activation server status: OK                                                         |
|                        |                    | Activation code:                                                                     |
| 5.11.11                |                    | QR                                                                                   |
| Postal address:        |                    | Europe – SEI Identification Systems Ltd.<br>+44 (0) 1843 865241                      |
|                        |                    | Americas – Sumitomo Electric Interconnect Products Inc.<br>+1 760 761 0600 ext. 255. |
|                        |                    | Asia – Sumitomo Electric Interconnect Products (Hong Kong), Lt<br>+852 2805-6777     |
| Use Ctrl+Enter to ad   | vance to next line |                                                                                      |
| Country:               |                    | License key:                                                                         |

-A pop up window will appear with the *Activation QR Code*. Scan the code using your cell phone camera.

| Luvate | Please enter license information.                  |               |                     |                        |              |            |       |
|--------|----------------------------------------------------|---------------|---------------------|------------------------|--------------|------------|-------|
|        | User information                                   |               | License information | on                     |              |            |       |
|        | User:                                              |               | Senar number .      |                        |              |            |       |
|        | 1                                                  | Activation QR | Code X              |                        |              |            |       |
|        | E-mail address:                                    |               |                     | ver he Internet        |              |            |       |
|        |                                                    |               |                     | us DK                  |              |            |       |
|        | Company name:                                      |               |                     | rv r status: OK        |              |            |       |
|        |                                                    |               |                     |                        |              |            |       |
|        | Postal address:                                    | a and a state |                     |                        |              | QR         |       |
|        |                                                    |               | 3482                | 55 1                   | .td.         |            |       |
|        |                                                    |               |                     | ito o Electric Interco | nnect Produc | cts Inc.   |       |
|        |                                                    |               | Anin Comitan        | 10 ft. 255.            | Deaduate ()  | 1000 Kana  |       |
|        |                                                    |               | +852 2805-677       | ctric Interconnec      | CProducts (P | iong Kong, | ), Li |
|        | Use Ctri+Enter to advance to next line<br>Country: |               | License kev:        |                        |              |            |       |
|        |                                                    |               |                     |                        |              |            |       |
|        |                                                    |               |                     |                        |              |            |       |

-A link will appear on the cell phone after scanning the QR code. Tap on the link to receive the activation *License Key*. Enter the key in the *License Key* box and click on *Activate*.

| Please enter license informatio | n.           |                         |                                                           |      |
|---------------------------------|--------------|-------------------------|-----------------------------------------------------------|------|
| User information                |              | License info            | mation                                                    |      |
| User:                           |              | Serial num              | ber:                                                      |      |
|                                 | Activation 0 | QR Code                 | ×                                                         | _    |
| E-mail address:                 |              |                         | ver the Internet                                          |      |
|                                 |              |                         | us: OK                                                    |      |
| Company name:                   |              |                         | rver status: OK                                           |      |
|                                 |              |                         |                                                           |      |
| Postal address:                 | 1            | al tradem               |                                                           | 2R   |
|                                 | 124          |                         | entification Systems Ltd.<br>55241                        |      |
|                                 |              |                         | itomo Electric Interconnect Products Inc.<br>10 ext. 255. |      |
|                                 |              | Asia - Sum<br>+852 2803 | itomo Electric Interconnect Products (Hong Kor<br>5-6777  | ng), |
| Use Ctrl+Enter to advance to n  | ext line     | Lizzana ka              |                                                           |      |
| Country:                        |              | License ke              | γ:                                                        |      |

-A confirmation window will appear notifying of the successful activation.

| Please enter license info | rmation.                    |                                                                                                    |
|---------------------------|-----------------------------|----------------------------------------------------------------------------------------------------|
| User information          |                             | License information                                                                                                    |
| User:                     |                             | Serial number:                                                                                                    |
| E-mail address:           |                             | Activation over the Internet                                                                                                    |
|                           | Information                 | ×                                                                                                    |
| Company name:             | Information Thank you for a | ctivating!                                                                                                    |
| Company name:             | Information Thank you for a | ctivating!<br>OK ms Ltd.<br>Americas – Sumitomo Electric Interconnect Products Inc.<br>+1 760 761 0600 ext. 255.<br>Asia – Sumitomo Electric Interconnect Products (Hong Kon<br>+852 2805-6727 |

Please visit our support site at <u>www.SumiSupport.com</u> for more information regarding the SumiMark and Sumitag printers.

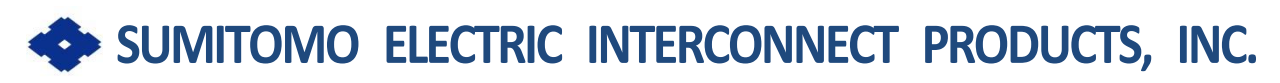

915 Armorlite Drive San Marcos, CA 92069-1440 Identification@seipusa.com (760)761-0600 x203

www.SumiSupport.com